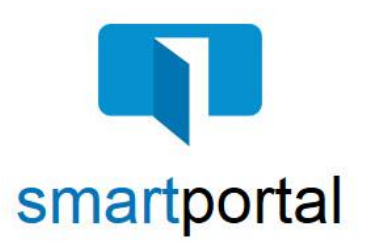

## **New User Registration**

**Overview:** This job aid reviews the process of registering for the smartportal encrypted delivery system.

smartmail is an encrypted and secure email delivery system, available through the smartportal website. All smartmail messages sent to your email address are stored and available at any time in the smartportal system. You are also able to send encrypted replies to any message, and/or upload documents securely back to our document management system.

1. Click the **Click Here to View smartmail** button within the body of the smartmail message you received in your email inbox.

**Please Note:** The Sender information, including a contact email address and phone number, will appear in the body of the smartmail delivery message.

| You entrusted us with your real estate transaction and we provide a secure, encrypted environment to<br>provide greater protection for your customer information and documents:                                                                                                    |
|----------------------------------------------------------------------------------------------------|
| smartmail and smartportal                                                                                                    |
| You have been sent a smartmail secure email: Email Information                                                                                                    |
| From:                                                                                                    |
|                                                                                                    |
|                                                                                                    |
| Documents for your WireSafe.pdf review:                                                                                                    |
|                                                                                                    |
| Click Here to View smartmail                                                                                                    |
|                                                                                                    |
| For security reasons, this <b>smartmail</b> secure email will expire on Wednesday, September 19 2018 11:59 PM PT.                                                                                                    |
| Is this your first smartmail? Please register for the smartportal.                                                                                                    |
| When registering, you will use your <b>Email Address</b> as your username and you will create a <b>Password</b> . As<br>an additional layer of protection to your username and password, we will send a unique code to your<br>phone which you will input when accessing <b>smartportal</b> . |
| If you have any <b>questions or difficulty</b> , please contact the Business Process team directly:<br><u>support@smartviewsupport.zendesk.com</u>                                                                                                    |
| Please include your name, a call back number, your email address, and the Subject Line of the smartmail message you received.<br>We will get right back with you.                                                                                                    |
| Smartmail delivery Collaborate with confidence                                                                                                    |

 Enter your email address (<u>must be the same address</u> <u>where the email was sent</u>), and click the **Register** button.

Please Note: The email address entered, MUST be the same email address that the smartmail message was delivered to.

If a different email address is entered, you will receive an error message stating "Access Denied", and the registration will not be able to be completed successfully.

3. The smartportal **New User** registration screen must be completed as described in Steps 4 - 6.

| Email Address<br>address@email.com | ×                                                       |
|------------------------------------|---------------------------------------------------------|
| Password                           |                                                         |
| Log In                             | OS App Store     Image: Cocode play       Going mobile? |
| Forgot your password?              | New to smart <b>portal</b> ?                            |
| Reset                              | Register                                                |

| New User                                        |                                                                |                              |
|-------------------------------------------------|----------------------------------------------------------------|------------------------------|
| Family of Companies                             | 🕿 🖲 🕢 🚳 🕼 🗐                                                    | * Indicates a required field |
| Enter Your Activation Infor                     | nation                                                         |                              |
| Email Address:<br>First Name:<br>Last Name:     | address@email.com                                              |                              |
| Create a Password                               |                                                                |                              |
| * Password:<br>Strength:<br>* Confirm Password: |                                                                | Password Requirements        |
| End User License Agreeme                        | nt                                                             |                              |
|                                                 | ★ By using smartportal, you agree to the <u>Terms of Use</u> . |                              |
|                                                 | Activate                                                       |                              |

|      | Enter Your Activation Infor | rmation           |
|------|-----------------------------|-------------------|
|      | Email Address:              | address@email.com |
| /111 | First Name:                 |                   |
|      | Last Name:                  |                   |

4. In the first section, the email address that the smartmail was sent to and entered in step 2 will already be listed.

Enter your **First Name** and **Last Name** in the corresponding fields.

5. In the second section, enter a **Password**.

**Please Note:** If you click the **Password Requirements** link in the 'Create Password' section, you will be shown the password criteria, as listed below:

Your password must meet the following criteria, and rate **Strong** or higher on the strength meter:

- The password must contain characters from at least 3 of the 4 following categories:
  - Upper Case Letter (A-Z)
  - Lower Case Letter (a-z)
  - Numbers (0-9)
  - Symbols (ex.: !, #, \$, %, etc.)
- The password cannot be the same as the Username (email address).
- The password must have a minimum of 8 characters.

Once you've entered a password that rates Strong and meets all criteria above, re-enter it in the **Confirm Password** field.

 In the third section, check the checkbox to agree to the Terms of Use. Clicking on the link will allow you to view the terms and conditions.

Then click the **Activate** button to complete the account activation.

7. Once the smartportal New User Registration page is completed successfully, you will receive the following confirmation on screen.

Click the **OK** button to confirm, and the window will close automatically.

To complete the activation, return to your email inbox for the email address you just registered, and locate the Account Activation email.

| Create a Password  |                    |                       |
|--------------------|--------------------|-----------------------|
| * Password         | •••••              | Password Requirements |
| Strength           | very strong (100%) |                       |
| * Confirm Password | ••••••••           |                       |

| Create a Password                                                                                                    |                    |                       |
|----------------------------------------------------------------------------------------------------|--------------------|-----------------------|
| * Password:                                                                                                    | •••••              | Password Requirements |
| Strength:                                                                                                    | very strong (100%) |                       |
| * Confirm Password:                                                                                                    | •••••              |                       |
| End User License Agreeme                                                                                                    | ent                |                       |
| By using smartportal, you agree to the <u>Terms of Use</u> .  The password must contain characters from at least 3 of the following 4 categories:     English uppercase characters (A - Z)     English lowercase characters (A - Z)     English lowercase characters     English lowercase characters     English lowercase characters |                    |                       |
| Activate                                                                                                    |                    |                       |

| End User Licens | se Agreement                                                         |
|-----------------|----------------------------------------------------------------------|
|                 | By using <b>smartportal</b> , you agree to the <u>Terms of Use</u> . |
|                 | Activate                                                             |

| Verify your o | email address                                                                                      |
|---------------|----------------------------------------------------------------------------------------------------|
| Succes        | s! Your smartportal account has been created, please check your email to<br>activate your account: |
|               |                                                                                                    |
|               | If you did not receive an email from us, please check your spam and junk folders.                  |
|               | OK                                                                                                 |

 In your email inbox, locate the smartportal Account Activation email, sent by smartportal Customer Support. (Please Note: If this email does not arrive in your inbox, please check your junk email/spam folder.)

Click the words **this link** within the body of the Account Activation email.

The Account Activation emails automatically expire 24 hours from being sent. Contact your Title and Escrow contact to receive a new activation email if more than 24 hours has passed.

9. Once you have clicked on the blue "this link" in the Account Activation email, you will be taken to the smartportal login page.

You will see the "Success! Your account has been activated." message along the top of the login page.

Enter the **Email Address** and **Password** just used in the activation process.

Click the Log In button.

10. Once you've logged in with your email address and registered password, you will be taken into the smartportal site to view the smartmail message originally delivered to you.

11. Once you have successfully logged into smartportal, you will receive an Activation Successful email confirmation.

**Please Note:** For more details on functionality available through the smartmail feature, please refer to the *Recipient Access Job Aid*.

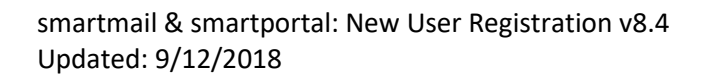

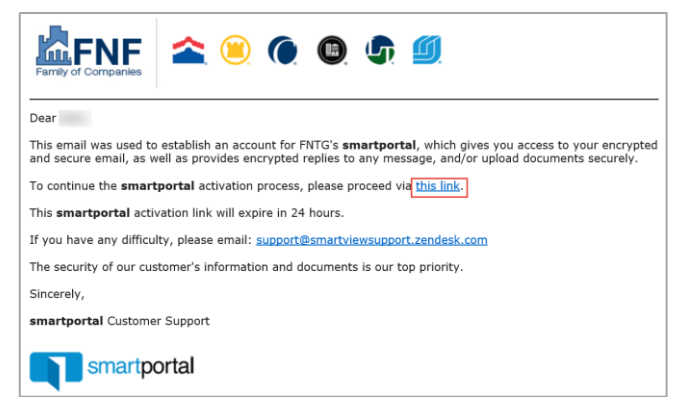

|   | Success! Your account has been activated. |
|---|-------------------------------------------|
| F | Password<br>Log In<br>Going mobile?       |

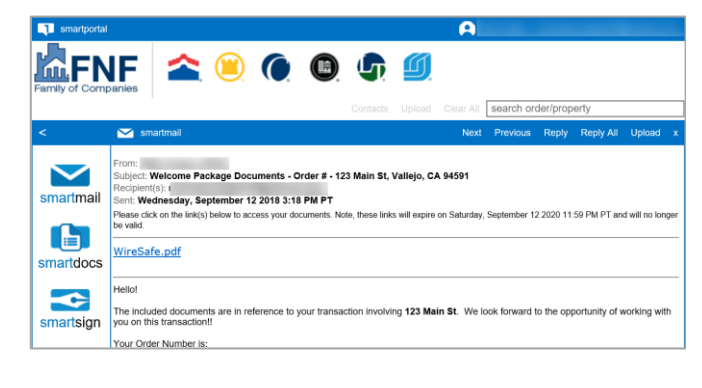

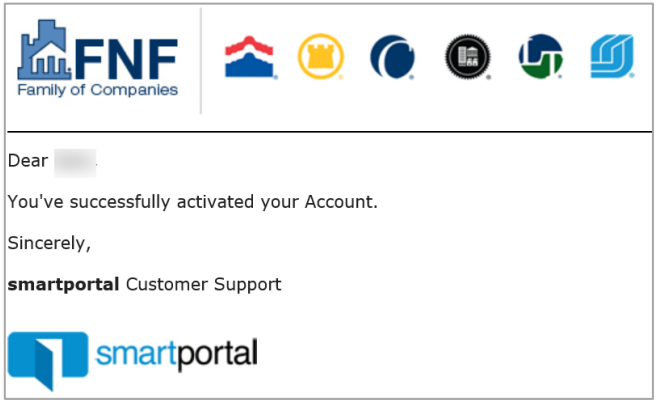